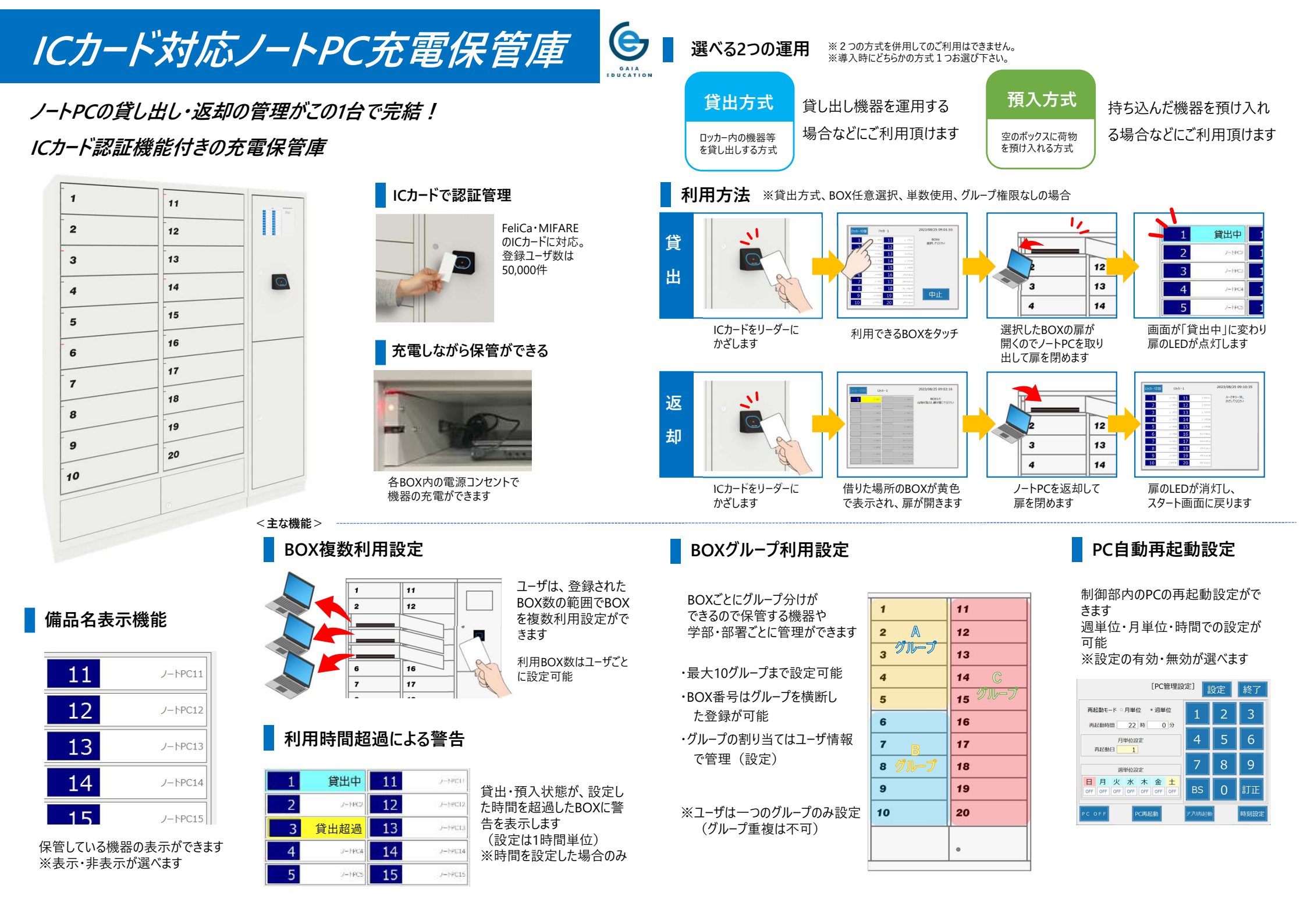

# ユーザ登録方法

#### ①タッチパネル画面から1件ずつ登録

| RJ 😤     | 録                      | 終了                                                 |
|----------|------------------------|----------------------------------------------------|
|          |                        |                                                    |
|          |                        |                                                    |
| 1        | 2                      | 2                                                  |
| <u> </u> |                        |                                                    |
| 4        | 5                      | 6                                                  |
|          |                        |                                                    |
| 7        | 8                      | 9                                                  |
| 確認       | 0                      | 訂正                                                 |
|          | 、<br>1<br>4<br>7<br>確認 | 1     2       4     5       7     8       確認     0 |

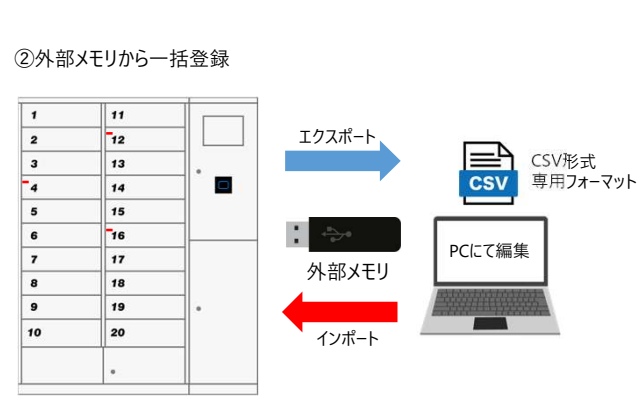

CSV形式のデータを外部メモリを介して制御部に 読み込ませて行います。

使用中のボックスはLEDが点灯 2 使用中のBOXはLED (赤色)が点灯 使用状況をお知らせします 2

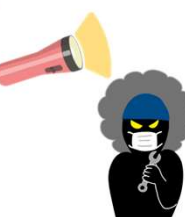

550

#### 非常時開錠機構・こじあけ感知機構

・停電や故障などの緊急時に開錠できる 非常時開錠機構を備えています ・こじあけを感知すると警報音が鳴り、 こじあけをお知らせします

寸法図

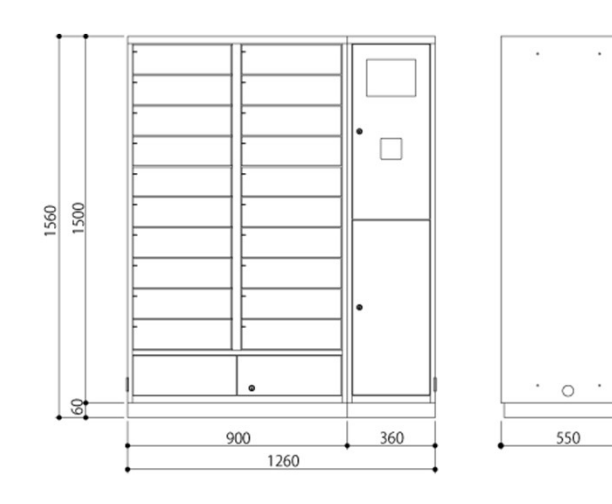

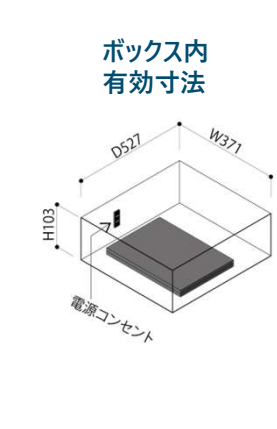

| 項目          | 機能及び仕様                                                                                          |
|-------------|-------------------------------------------------------------------------------------------------|
| 制御部         | 型番:GSCU-IC-CCP3<br>サイズ:W360×D550×H1560mm<br>価格:1,200,000(税抜)                                    |
| ロッカー部       | 型番:GSCU-K-20AICC3<br>サイズ:W900×D550×H1560mm<br>価格:1,600,000(税抜)                                  |
| ロッカー部BOX数   | 1台あたり20BOX<br>最大100BOX(ロッカー部5台)まで連結可能                                                           |
| 対応カード       | FeliCaカード(※FeliCaはソニー株式会社の商標登録です)<br>MIFARE、FCFカード対応                                            |
| 登録ユーザ数      | 50,000件(管理者と一般の割合制限なし)                                                                          |
| 運用方法1       | ①貸出方式 ②預入方式 ※出荷時にどちらか選択                                                                         |
| 運用方法2       | ①スタンドアロン ②ネットワーク運用(オプション仕様)                                                                     |
| ユーザ登録方法     | ①CSV形式専用フォーマットにて外部メモリを介して一括登録<br>②本体画面操作にてユーザIDとカード情報の登録を行う個別登録<br>③ネットワーク運用の場合、管理アプリケーションからの登録 |
| 照合方法        | ICカード固有番号(IDm・UID)とユーザ番号(1~16桁半角英数字)の紐づけによる照合                                                   |
| ログ履歴保管年数    | 30万件、または3年間のサイクリック方式                                                                            |
| 電 源<br>使用環境 | AC100V 50/60Hz<br>周辺環境:5°C~40°C 湿度:20%~80%以下(結露なきこと)                                            |
| USBXモリ      | USB3.0対応                                                                                        |
| こじ開け感知機構    | こじ開けを検知すると警報音が鳴りお知らせする機構を備えています                                                                 |
| 非常開錠機構      | 停電時や故障などの緊急時に非常開錠機構を備えています                                                                      |
| 電気用品安全法     | 適合製品(その他電気機械器具付家具)                                                                              |
| 消費電力        | 制 御 部 :待機時9W、PC起動時21W(最大)<br>ロッカ−部:待機時5W、扉開閉時:41W(最大) ※機器充電分を除く                                 |
| オプション       | ネットワーク対応管理アプリケーション                                                                              |

#### JートPC保管庫管理マネージャー ※オプション

Windowsネットワーク経由でのユーザ情報の更新、稼働状況および稼働履歴の管理ができます。

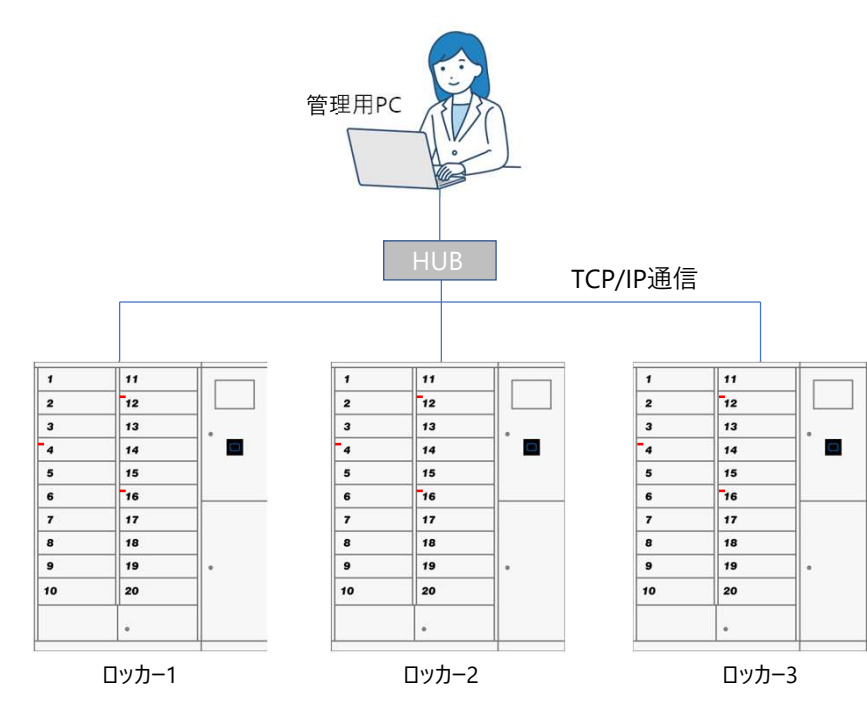

#### アプリ必要動作環境(パソコンスペック)

| CPU      | インテル® Core™ i5 プロセッサー 以上                                         |
|----------|------------------------------------------------------------------|
| メモリ      | 8.0GB 以上                                                         |
| ハードディスク  | 1GB以上の空き                                                         |
| ディスプレイ   | 1024×768ピクセルの解像度のディスプレイ                                          |
| インターフェイス | USB2.0端子 ×1以上、RJ-45端子(100Base-T)×1以上                             |
| OS       | Microsoft Windows 10 Pro 64bit<br>Microsoft Windows 11 Pro 64bit |
| 関連ツール    | Microsoft .NET Framework 4.7.2                                   |

#### Windowsシステム環境

| ユーザアカウント制御 | 「通知しない」(最低)に設定(任意)                                                      |
|------------|-------------------------------------------------------------------------|
| ネットワーク     | アプリを使用するPC、および接続する各キャビネットはお互いにアクセス可能なネット<br>ワークセグメント上のIPアドレスを割り当ててください。 |

#### <主な機能>

- ・ロッカー利用状況の閲覧
- ・ユーザ情報の管理
- ・稼働履歴の管理
- ・運用設定の管理
- ・警告表示

#### ユーザ情報管理画面

| 終了  | · · · · ·  | [        | 检索条件     | 1    |             | 1      |      |
|-----|------------|----------|----------|------|-------------|--------|------|
|     | キャビネット選択   |          | JORACI   | 2017 | 1-910102015 | 192    | V-1- |
| +++ | 2411       |          |          |      |             | 1      |      |
|     |            |          |          | クリア  | 921-1860    | 12#    | -1-  |
|     | リスト全選択     |          |          |      |             | 1.0    |      |
|     |            |          |          | 205  | リスト選択相除     | ユーザ情   | 報更新  |
|     | カード読込      | O OR     | AND      |      |             | 1.0    | _    |
| 1-4 | 登録数 1/9998 | 〇 部分一致   | ● 完全一数   |      | リスト全相称      | ユーザ情   | 報用除  |
|     | 그-51음号 ~   | カード番号    | ユーザ名     | 種別   | 権限グループ      | 使用BOX数 | 利用   |
|     | 1          | 10000001 | ユーザ1     | 管理者  | 1           | 1      | 利    |
|     | 100        | 10000100 | ユーザ100   | -#2  | 0           | 1      | 利    |
|     | 10001      | 10010001 | ユーザ10001 | 一般   | 0           | 1      | 利    |
|     | 10003      | 10010003 | ユーザ10003 | 一般   | 0           | 1      | 利    |
|     | 1001       | 10001001 | ユーザ1001  | 一般   | 0           | 1      | 利    |
|     | 1002       | 10001002 | ユーザ1002  | 一般   | 0           | 1      | 利    |
|     | 1003       | 10001003 | ユーザ1003  | 一般   | 0           | 1      | 利    |
|     | 1004       | 10001004 | ユーザ1004  | 一般   | 0           | 1      | 利    |
|     | 1005       | 10001005 | ユーザ1005  | 一般   | 0           | 1      | 利    |
|     | 1006       | 10001006 | ユーザ1006  | 一般   | 0           | 1      | 利    |
|     | 1007       | 10001007 | ユーザ1007  | 一般   | 0           | 1      | 利    |
|     | 1008       | 10001008 | ユーザ1008  | 一般   | 0           | 1      | 利    |
|     | 1009       | 10001009 | ユーザ1009  | 一般   | 0           | 1      | 利    |
|     | 101        | 10000101 | ユーザ101   | 一般   | 0           | 1      | 利    |
|     | 1010       | 10001010 | ユーザ1010  | 一般   | 0           | 1      | 利    |

#### 運用設定管理画面

| 2 ##22<br>終了       |             | Þ          |      | ÷ n a     |
|--------------------|-------------|------------|------|-----------|
| キャビネット<br>キャビネット 1 | 選択          | ウアップ 設定りカノ | ۲-   | 更新        |
| 運用設定1 運用           | 月設定2 PC管理設定 |            |      |           |
| BOX数               | 20: (1~100) | オートリターン    | 30:  | (10~240秒) |
| 貸出方式               | 任意選択        | 操作タイム      | 120: | (10~240秒) |
| 複数BOX使用            | 複数使用        | 扉開放警告時間    | 60:  | (操作タイム以下) |
| 権限グループ使用           | 使用          | 外部メモリ      | C:   | *         |
| 連続操作               | 不可          | 自動再起動      | 有効   |           |

## ロッカー利用状況画面

| 夏 キャビネットは光泉 | 140      |       |          |       |                |
|-------------|----------|-------|----------|-------|----------------|
| 終了          |          |       |          |       |                |
|             | キャビネット選択 |       |          | 100   | en san date on |
| キャビネッ       | <b>۱</b> | Ý     |          | 20.3  | 《井脘込           |
| BOX番号       | 貸出状態     | ユーザ番号 | カード番号    | ユーザ名  | 種別             |
| 1           | 貸出中      | 10000 | D645F2EE | 管理者   | 管理             |
| 2           |          |       |          |       |                |
| 3           |          |       |          |       |                |
| 4           |          |       |          |       |                |
| 5           | 貸出超過     | 10001 | E676F5EE | ユーザー1 | - <u>A</u>     |
| 6           |          |       |          |       |                |
| 7           |          |       |          |       |                |
| 8           |          |       |          |       |                |
| 9           |          |       |          |       |                |
| 10          | 使用禁止     |       |          |       |                |
| 11          |          |       |          |       |                |
| 12          |          |       |          |       |                |
| 13          |          |       |          |       |                |
| 14          |          |       |          |       |                |
| 15          |          |       |          |       |                |
| 16          |          |       |          |       |                |
| 17          |          |       |          |       |                |
| 18          |          |       |          |       |                |
| 19          |          |       |          |       |                |
| 20          |          |       |          |       |                |

## 稼働履歴管理画面

| 4          | トヤビネット達        | 訳               |      | 榆     | 索条件   |         | ThT        | -18- K |
|------------|----------------|-----------------|------|-------|-------|---------|------------|--------|
| キャビネット     | 1              | ~               |      | ~     |       | 997     | 1//        | NN T   |
|            | 2023           | 年 🔼             |      |       |       | 207     | 履歴         | 読込     |
|            | 10             | 月 🔼             |      | ~     |       | 997     |            |        |
|            | 18             | 8 🔼             | ° OR |       | * AND |         |            |        |
| ○ 年単位      | ○月単            | 位 • 日単位         |      |       |       |         |            |        |
| 履歴件数       | 1/14           |                 | ○ 部分 | 分一致   | * 完全一 | ·致      |            |        |
| 日付         | 8952           | 操作              |      | BOX番号 | ユーザ番号 | カード     | <b>1</b> 号 |        |
| 2023/10/18 | 12:58:29       | 貸出完了            |      | 3     | 10001 | E676    | FSEE       | ユーザ    |
| 2023/10/18 | 12:58:20       | 貸出完了            |      | 1     | 10000 | D64     | FZEE       | 本山     |
| 2023/10/18 | 12:58:10       | 貸出完了            |      | 6     | 10001 | E676    | FSEE       | ユーサ    |
| 2023/10/18 | 12:57:56       | 貸出完了            |      | 4     | 10000 | D645    | FZEE       | 本山     |
| 2023/10/18 | 12:57:45       | 貸出完了            |      | 5     | 10001 | E676    | FSEE       | ユーサ    |
| 2023/10/18 | 12:57:36       | 貸出完了            |      | 2     | 10000 | D645    | FZEE       | 本山     |
| 2023/10/18 | 12:57:27       | 澎却完了            |      | 9     | 10000 | D645    | F2EE       | 本山     |
| 2023/10/18 | 12:57:16       | 澎却完了            |      | 2     | 10000 | D645    | F2EE       | 本山     |
| 2023/10/18 | 12:57:04       | 澎却完了            |      | 6     | 10001 | E676    | FSEE       | ユーサ    |
|            | the state at a | the second line |      |       |       | #1.4 Te | 111111     | 1      |

## 警告表示画面

|     |          | 警報表                 | 示     |       |             |
|-----|----------|---------------------|-------|-------|-------------|
| 警報者 | ģ: 59    |                     |       |       | 間じる         |
| No. | キャビネット名称 | 発生日時 ~              | BOX器号 | ユーザ番号 | メッセーシ       |
| 1   | キャビネット 1 | 2023/10/19 14:01:53 |       |       | 管理モード(メンテナン |
| 1   | キャビネット 1 | 2023/10/19 13:00:53 |       |       | 管理モード(メンテナン |
| 1   | キャビネット1  | 2023/10/19 12:58:29 | 3     | 10001 | 貸出限度時間超過    |
| 1   | キャビネット 1 | 2023/10/19 12:58:20 | 1     | 10000 | 算出限度時間超過    |
| 1   | キャビネット1  | 2023/10/19 12:58:10 | 6     | 10001 | 貸出限度時間超過    |
| 1   | キャビネット 1 | 2023/10/19 12:57:56 | 4     | 10000 | 貸出限度時間超過    |
| 1   | キャビネット1  | 2023/10/19 12:57:45 | 5     | 10001 | 貸出限度時間超過    |
| 1   | キャビネット1  | 2023/10/19 12:57:36 | 2     | 10000 | 貸出限度時間超過    |

# ロッカー運用のフロー

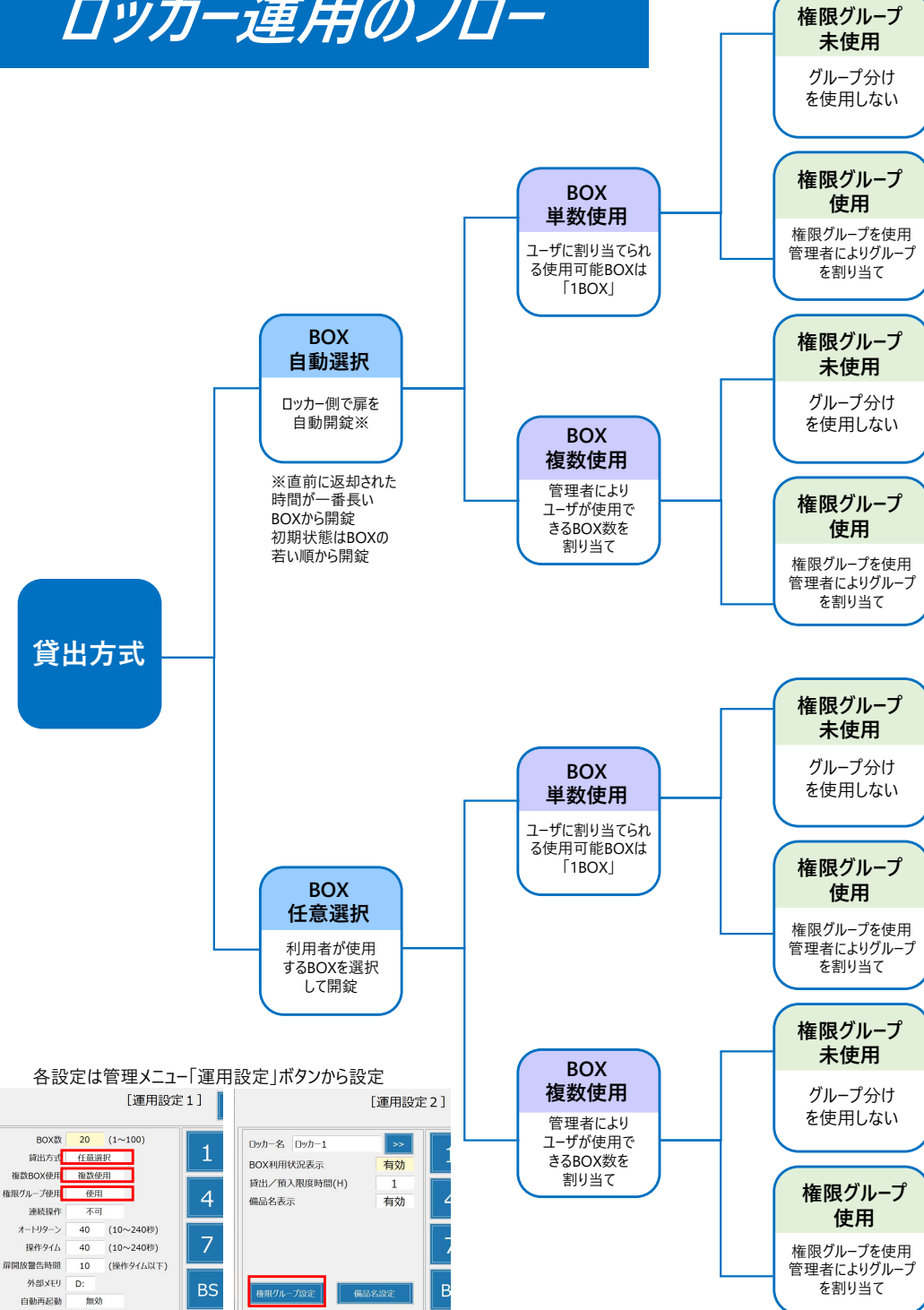

|     |                                                                    |                         | 1791 803                  | 7-9 1x                          |        |        | 標準                                                                  | ■ 条件付き第                               | ।नी ∽                  | <b>1</b> | 13 V ( )         | 5 v A   | 7 - CO              |           |     | ы |
|-----|--------------------------------------------------------------------|-------------------------|---------------------------|---------------------------------|--------|--------|---------------------------------------------------------------------|---------------------------------------|------------------------|----------|------------------|---------|---------------------|-----------|-----|---|
| 貼り  | ▲<br>日<br>日<br>日<br>日<br>日<br>日<br>日<br>日<br>日<br>日<br>日<br>日<br>日 | 府ゴシック<br>B I <u>U</u> 〜 | <u>ון -</u><br>שיי אל אלי | <u>A</u> ~   <sup>7</sup> / ≅ ~ |        |        | ↓ <sup>100</sup> × % <b>?</b><br>* <sup>100</sup> → %<br>· 50 数値 is | 図テーブルとし<br>図 テーブルとし<br>図 セルのスタイ<br>スタ | いて書式設定 〜<br>(ル 〜<br>イル | E i      | int ~ [<br>試 ~ 4 | Z 2.    | )~ アド<br>イン<br>アドイン | データ<br>分析 |     |   |
| G3  | i1 ~ :                                                             | $\times \checkmark f_x$ | 利用可                       |                                 |        |        |                                                                     |                                       |                        |          |                  |         |                     |           |     |   |
|     | A                                                                  | В                       | С                         | D                               | E      | F      | G                                                                   | н                                     | 1                      |          | J                |         | К                   |           | L   |   |
| 1   | ユーザ番号                                                              | カード番号                   | ユーザ名                      | 種別                              | 権限グループ | 使用BOX数 | 利用可/利用不可                                                            | 生年月日                                  | 有効期限                   | (開始)     | 有効期限             | (終了)    | リザーブ1               | リザー       | -ブ2 |   |
| 2   | 1                                                                  | 10000001                | ユーザ1                      | 管理者                             | 1      | 1      | 利用可                                                                 | 0001/01/0                             | 1 202                  | 3/10/1   | 2023             | 3/12/31 |                     |           |     |   |
| 3   | 1001                                                               | 10001001                | ユーザ1001                   | 一般                              | 0      | 1      | 利用可                                                                 | 2023/1/2                              | 2 0001/01/0            | 1        | 2023             | 3/12/31 |                     |           |     |   |
| 4   | 1002                                                               | 10001002                | ユーザ1002                   | 一般                              | 0      | 1      | 利用可                                                                 | 2023/2/1                              | 0001/01/0              | 1        | 2023             | 3/12/31 |                     |           |     |   |
| 5   | 1003                                                               | 10001003                | ユーザ1003                   | 一般                              | 0      | 1      | 利用可                                                                 | 2023/2/2                              | 2 202                  | 3/10/3   | 2023             | 3/12/31 |                     |           |     |   |
| 6   | 1004                                                               | 10001004                | ユーザ1004                   | 一般                              | 0      | 1      | 利用可                                                                 | 2023/3/1                              | 202                    | 3/10/4   | 2023             | 3/12/31 |                     |           |     |   |
| 7   | 1005                                                               | 10001005                | ユーザ1005                   | 一般                              | 0      | 1      | 利用可                                                                 | 2023/3/2                              | 2 0001/01/0            | 1        | 2023             | 3/12/31 |                     |           |     |   |
| 8   | 1006                                                               | 10001006                | ユーザ1006                   | 一般                              | 0      | 1      | 利用可                                                                 | 2022/1/1                              | 0001/01/0              | 1        | 2023             | 3/12/31 |                     |           |     |   |
| 9   | 1007                                                               | 10001007                | ユーザ1007                   | 一般                              | 0      | 1      | 利用可                                                                 | 2022/1/2                              | 2 0001/01/0            | 1        | 2023             | 3/12/31 |                     |           |     |   |
| 0   | 1008                                                               | 10001008                | ユーザ1008                   | 一般                              | 0      | 1      | 利用可                                                                 | 2022/2/1                              | 0001/01/0              | 1        | 0001/01/         | 01      |                     |           |     |   |
| .1  | 1009                                                               | 10001009                | ユーザ1009                   | 一般                              | 0      | 1      | 利用可                                                                 | 2022/2/2                              | 2 0001/01/0            | 1        | 0001/01/         | 01      |                     |           |     |   |
| 2   | 1010                                                               | 10001010                | ユーザ1010                   | 一般                              | 0      | 1      | 利用可                                                                 | 2022/3/2                              | 2 0001/01/0            | 1        | 0001/01/         | 01      |                     |           |     |   |
| 1.3 | 1011                                                               | 10001011                | ユーザ1011                   | 一般                              | 0      | 1      | 利用可                                                                 | 0001/01/0                             | 1 0001/01/0            | 1        | 0001/01/         | 01      |                     |           |     |   |
| 14  | 1012                                                               | 10001012                | ユーザ1012                   | 一般                              | 0      | 1      | 利用可                                                                 | 0001/01/0                             | 1 0001/01/0            | 1        | 0001/01/         | 01      |                     |           |     |   |
| 15  | 1013                                                               | 10001013                | ユーザ1013                   | 一般                              | 0      | 1      | 利用可                                                                 | 0001/01/0                             | 1 0001/01/0            | 1        | 0001/01/         | 01      |                     |           |     |   |
| 16  | 1014                                                               | 10001014                | ユーザ1014                   | 一般                              | 0      | 1      | 利用可                                                                 | 0001/01/0                             | 1 0001/01/0            | 1        | 0001/01/         | 01      |                     |           |     |   |
| .7  | 1015                                                               | 10001015                | ユーザ1015                   | 一般                              | 0      | 1      | 利用可                                                                 | 0001/01/0                             | 1 0001/01/0            | 1        | 0001/01/         | 01      |                     |           |     |   |
| 4   | > 2                                                                | ユーザ情報                   | +                         |                                 |        |        |                                                                     | 1                                     |                        | _        | _                | _       | _                   |           |     |   |

「ユーザ情報.csv」ファイルイメージ

# 半角英数字1~16桁

※他の項目は任意入力

◆カード番号: (ICカードから読み取るユニーク番号 IDm・UID) 半角英数字1~16桁

「権限グループ.csv |ファイルイメージ

| 1110     | <u>木-ム</u> 挿入 | ページ レイアウト 豊                          | 対式 データ 校開                                                                | 表示 自動化 へ                        | ルプ                               |        |                                |                                       |        |                                                                    |              | 모과                       | () h      | 共有   |
|----------|---------------|--------------------------------------|--------------------------------------------------------------------------|---------------------------------|----------------------------------|--------|--------------------------------|---------------------------------------|--------|--------------------------------------------------------------------|--------------|--------------------------|-----------|------|
| 「<br>貼りれ |               | ック<br>I <u>U</u> ~   田 ~   ダ<br>フォント | 11 → A <sup>*</sup> A <sup>*</sup> ★ ★ ★ ★ ★ ★ ★ ★ ★ ★ ★ ★ ★ ★ ★ ★ ★ ★ ★ |                                 | 標準<br>1000 ~ %<br>1000 → %<br>数値 | ,<br>, | 1110 条件1<br>112 テーブ<br>112 セルス | 付き書式 ~<br>「ルとして書式!<br>」スタイル ~<br>スタイル | 9定 ~   | <ul> <li>語挿入 ~</li> <li>記削除 ~</li> <li>書式 ~</li> <li>セル</li> </ul> | ∑ ~ 2⁄2 ~    | アド<br>イン<br>アドイン         | データ<br>分析 |      |
| 1        | ~ : ×         | ✓ fx 権限グル                            | ープ番号                                                                     |                                 |                                  |        |                                |                                       |        |                                                                    |              |                          |           |      |
|          | A             | В                                    | C                                                                        | D                               | E                                |        | F                              | G                                     | н      | 1                                                                  | J            | К                        | L         | 1    |
| 權        | 限グループ番号       | 権限グループ名                              | 使用可能ボックス                                                                 | 番号                              |                                  |        |                                |                                       |        |                                                                    |              |                          |           |      |
|          | (             | 全許可                                  | 1-2-3-4-5-6-7-8-                                                         | -9-10-11- <mark>1</mark> 2-13-1 | 4-15-16-17                       | -18-1  | 9-20-21                        | -22-23-2                              | 4-25-2 | 8-27-28-29-3                                                       | 0-31-32-33-3 | 34-35- <mark>3</mark> 6- | 37-38-39- | 40-4 |
|          | 1             | グループ1                                | 1-2-3-4-5-6-7-8-                                                         | -9-10                           |                                  |        |                                |                                       |        |                                                                    |              |                          |           |      |
|          | 2             | グループ 2                               | 1-2-3-4-5-6-7-8-                                                         | 9-10-21-22-23-2                 | 4-25-26-27                       | -28-2  | 9-30-41                        | -42-43-4                              | 4-45-4 | 6-47-48-49-5                                                       | 0-61-62-63-6 | 64-65-66-                | 67-68-69- | 70-8 |
|          | 3             | グループ 3                               | 11-12-13-14-15-                                                          | 16-17-18-19-20                  |                                  |        |                                |                                       |        |                                                                    |              |                          |           |      |
|          | 4             | グループ4                                | 1-2-3-4-5-6-7-8-                                                         | -10-9                           |                                  |        |                                |                                       |        |                                                                    |              |                          |           |      |
|          | 5             | グループ 5                               | 10-9-8-7-6-5-4-3                                                         | 3-2-1                           |                                  |        |                                |                                       |        |                                                                    |              |                          |           |      |
|          | 6             |                                      |                                                                          |                                 |                                  |        |                                |                                       |        |                                                                    |              |                          |           |      |
|          | 7             |                                      |                                                                          |                                 |                                  |        |                                |                                       |        |                                                                    |              |                          |           |      |
|          | 8             |                                      |                                                                          |                                 |                                  |        |                                |                                       |        |                                                                    |              |                          |           |      |
|          | 9             | 1                                    |                                                                          |                                 |                                  |        |                                |                                       |        |                                                                    |              |                          |           |      |
|          | 10            | 1                                    |                                                                          |                                 |                                  |        |                                |                                       |        |                                                                    |              |                          |           |      |
|          |               |                                      |                                                                          |                                 |                                  |        |                                |                                       |        |                                                                    |              |                          |           |      |

※権限グループ番号「0」は全てのBOXに対して権限がある状態です。 ※空欄にした場合は該当のグループ権限はどのBOXも使用できない状態となります。(全て権限無し)

管理メニューは管理者として登録されたユーザが利用するためのものです。 各ボタンの操作概要を説明します。

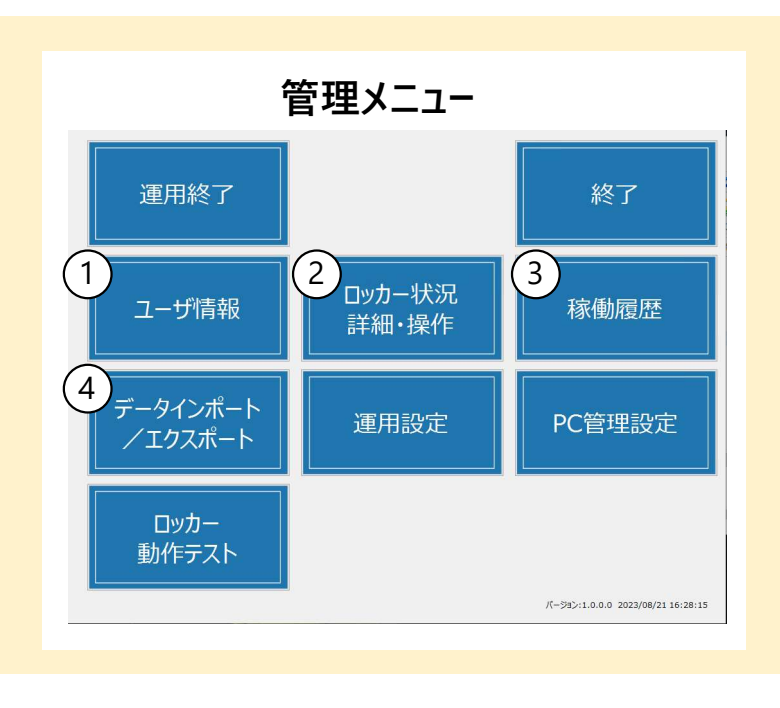

運用終了:本アプリケーションを終了

終了:管理メニューを終了

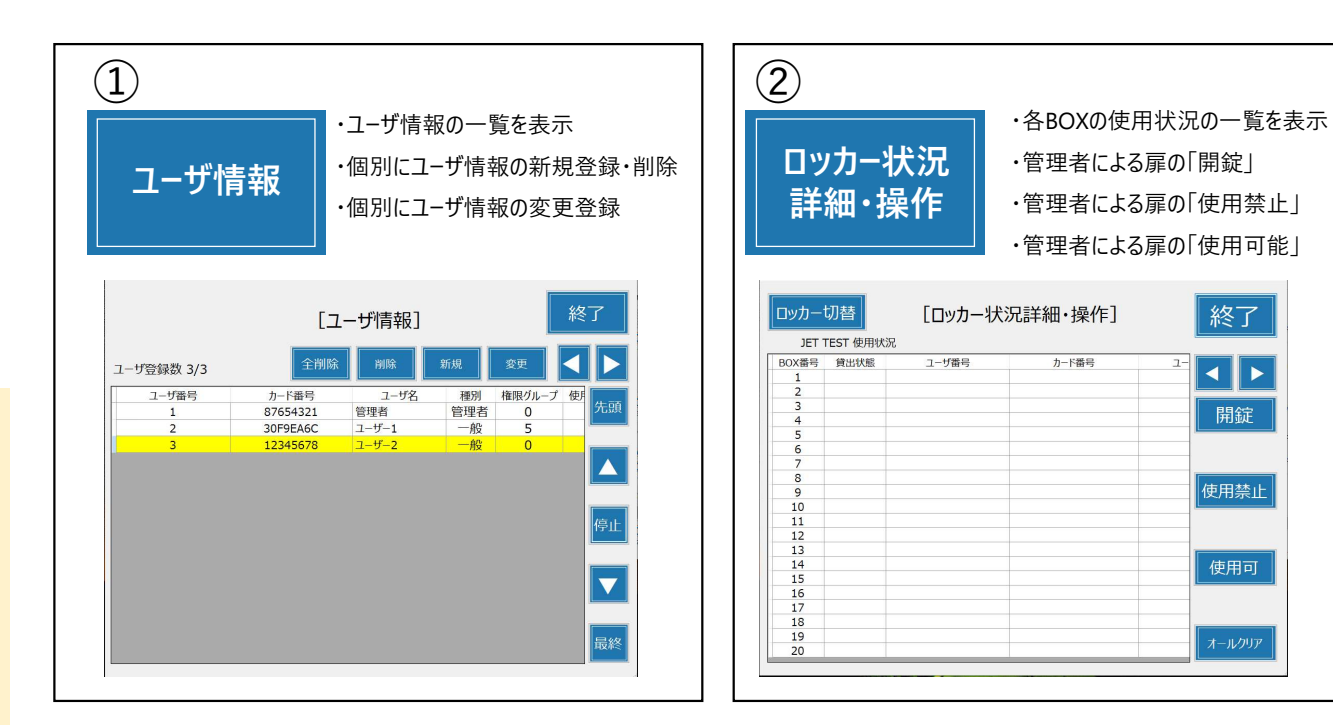

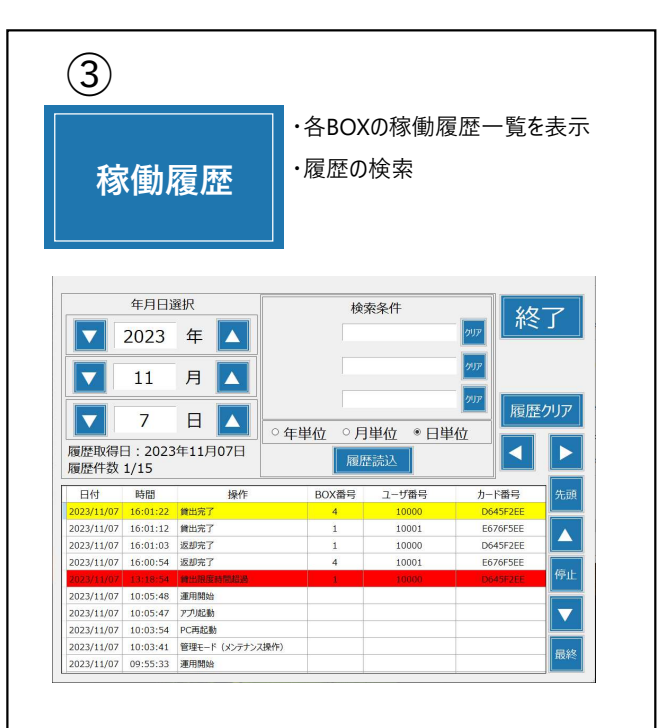

| 4                   |                     |
|---------------------|---------------------|
| データインポート<br>/エクスポート | ・各データの一括登録<br>および出力 |
| [データイン              | ポート/エクスポート] 終了      |
| ユーザ情報               | 備品情報                |
| 履歴情報                | ファイル確認              |
|                     |                     |
|                     |                     |

# 管理メニューー覧

管理メニューは管理者として登録されたユーザが利用するためのものです。 各ボタンの操作概要を説明します。

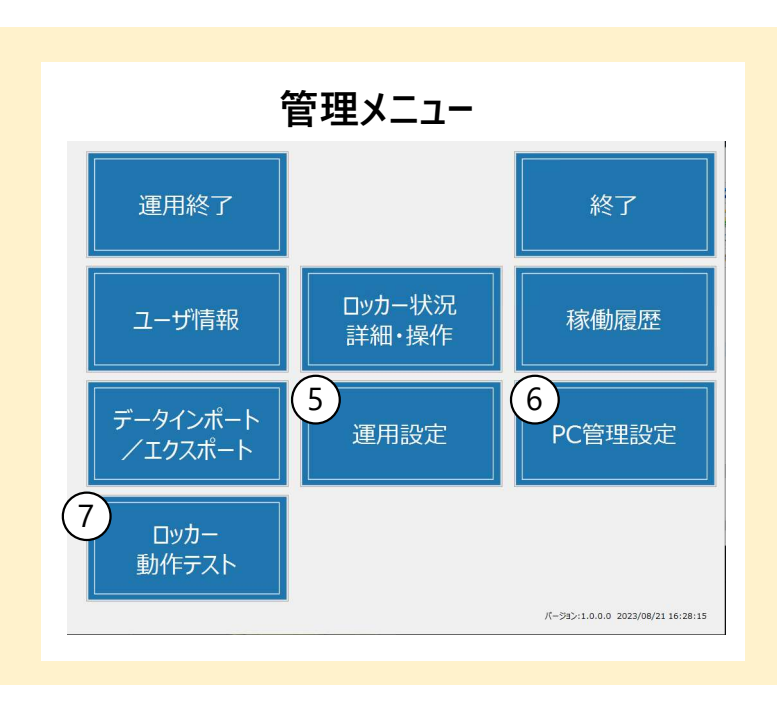

運用終了:本アプリケーションを終了

終了:管理メニューを終了

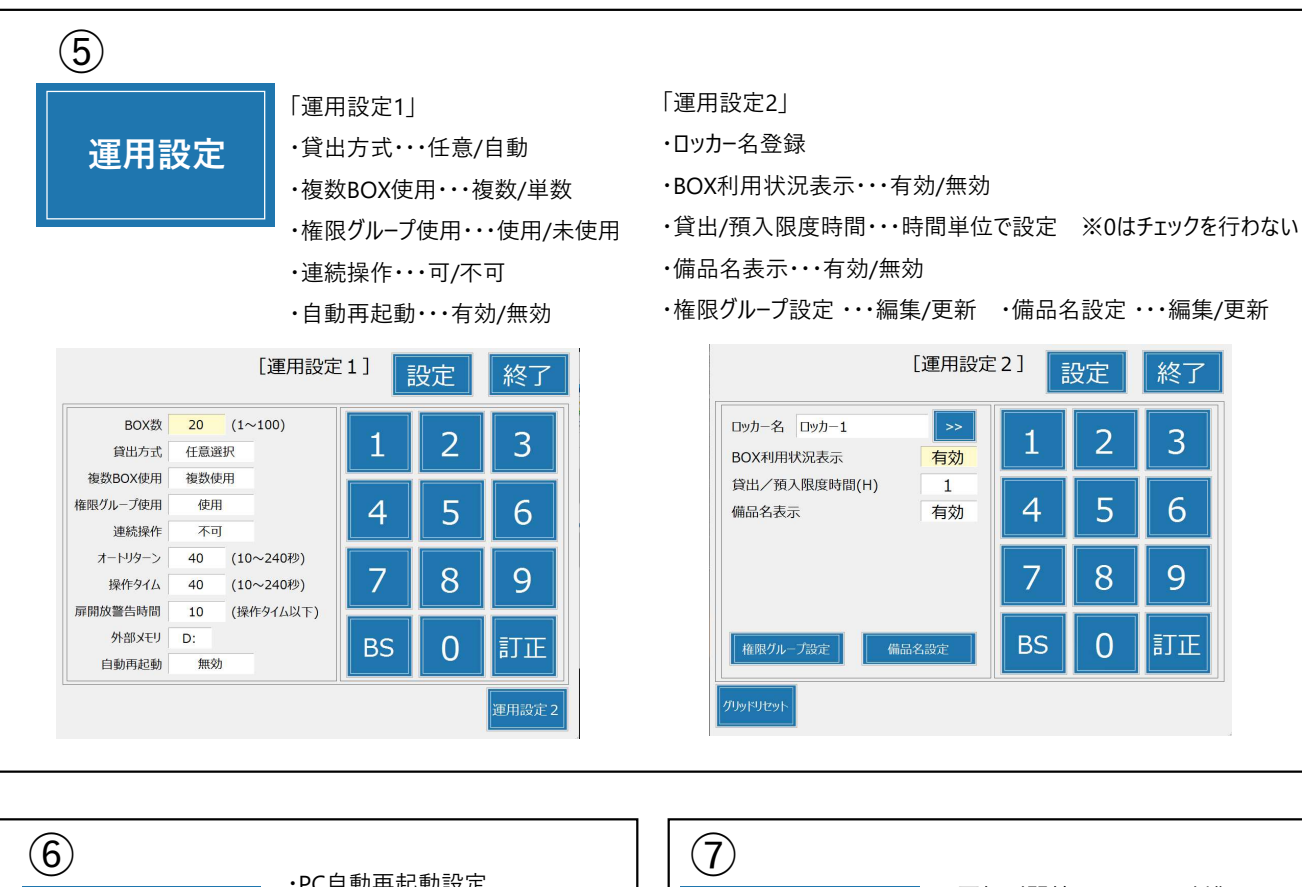

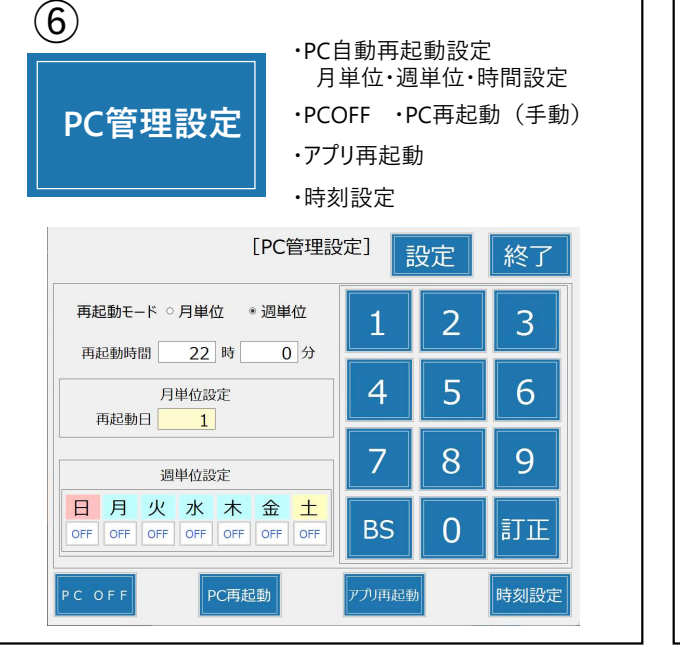

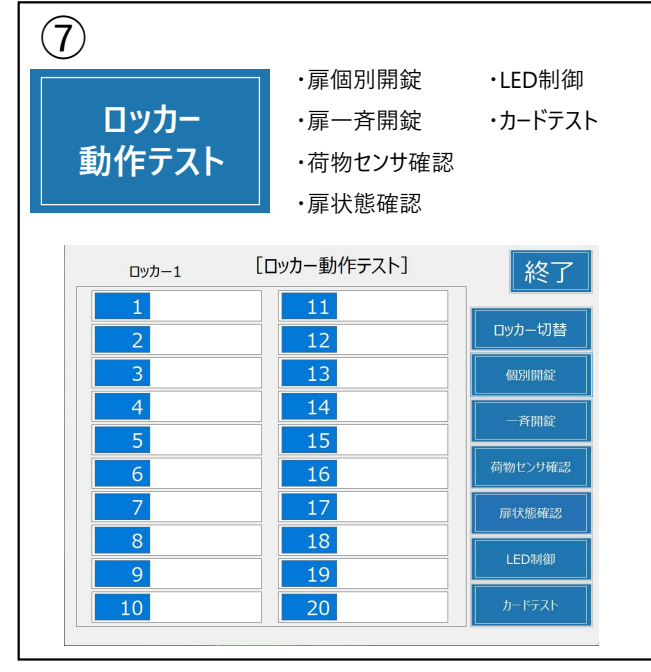